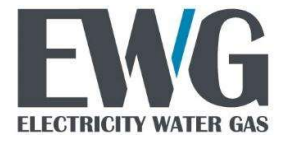

Vojvode Stepe 352, 11000 Beograd, Srbija E-mail: <u>info@ewg.rs</u>

Web: www.ewg.rs

# NB400 NBIoT Modem Uputstvo

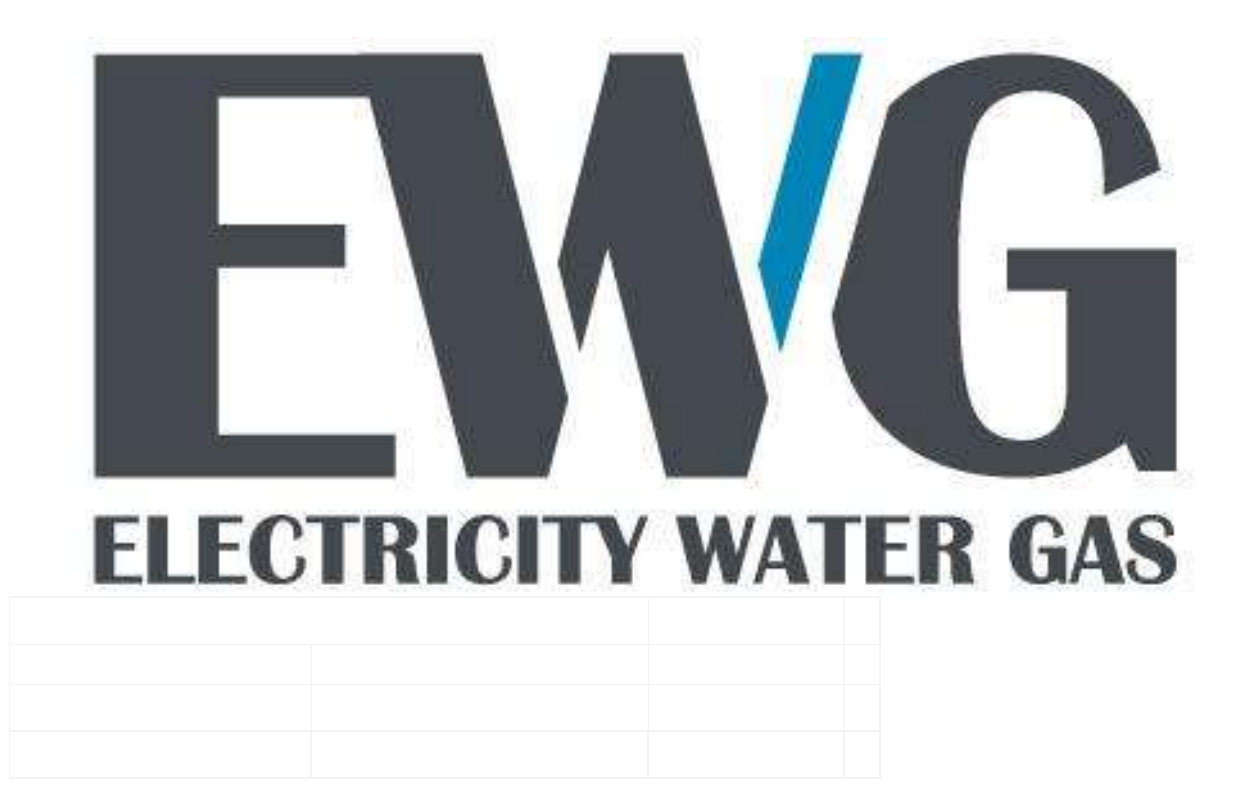

# Sadržaj

| Hardverska specifikacija                                                                            | 4                                    |
|----------------------------------------------------------------------------------------------------|--------------------------------------|
| Kućište i dimenzije                                                                                 | 5                                    |
| Blok šema                                                                                           | Error! Bookmark not defined.         |
| LED indikacija                                                                                      | 5                                    |
| Uputstvo za instalaciju                                                                             | 7                                    |
| Postavljanje modema na brojilo                                                                      | 7                                    |
| Umetanje SIM kartice                                                                                | 8                                    |
| Povezivanje antene                                                                                  | 9                                    |
| Funkcionalni opis modema                                                                            | 10                                   |
| Inicijalizacija modema                                                                              | 10                                   |
| Modem configuration (0-0:2.0.0.255)                                                                 | 10                                   |
| Dijagnostika rada modema                                                                            | 11                                   |
| Komunikacioni logovi                                                                                | 13                                   |
| Paketni prenos podataka                                                                             | 13                                   |
| COSEM Wrapper                                                                                       | 15                                   |
| Resetovanje modema                                                                                  | 15                                   |
| TCP-UDP Setup (0.0.25.0.0.255)                                                                      | 16                                   |
| inactivity_time_out - definiše period neaktivnosti u TCP komunikaciji izr<br>TCP konekcija prekida. | ažen u sekundama nakon koga se<br>16 |
| IPv4 Setup (0.0.25.1.0.255)                                                                         | 16                                   |
| PPP Setup (0.0.25.3.0.255)                                                                          | 16                                   |
| GPRS Setup (0.0.25.4.0.255)                                                                         | 16                                   |
| Status modema (0-0:128.252.0.255)                                                                   | 17                                   |
| No connection timeout (0-0.128.252.1.255)                                                           | 17                                   |
| Uputstvo za korišćenje modema                                                                       | 18                                   |
| Parametrizacija NB300 V1.x NBIOT modema koristeći EwgReader                                         | 18                                   |
| Povezivanje sa brojilom preko optičke glave                                                         | 18                                   |
| Postavljanje parametara neophodnih za rad modema                                                    | 19                                   |

| Postavljanje ostalih parametara modema | 21 |
|----------------------------------------|----|
| GPRS modem setup                       | 21 |
| No connection timeout                  | 21 |
| TCP-UDP setup                          | 21 |
| Push setup                             | 22 |
| Push action scheduler                  | 24 |
| Provera rada modema                    | 25 |
| Status modema                          | 25 |
| IPv4 setup                             | 25 |
| Citanje logova                         | 25 |
| Dijagnostika rada modema               | 26 |

# Hardverska specifikacija

EWG NB400 NBIOT modem je komunikacioni uređaj namenjen instalaciji na EWG brojilima. Modem omogućava daljinsku komunikaciju AMM centra sa EWG brojilima preko mreže mobilne telefonije. Modem je kompatibilan sa brojilima serija EWGE1xx i EWGE3xx.

Opciono, modem omogućava daljinsko očitavanje "SLAVE" brojila povezanih na RS485 interfejs modema koji je postavljen na "MASTER" brojilu.

Opciono, modem može da poseduje interfejs za povezivanje eksternog prekidačkog modula.

Modem EWG NB400 napajanje dobija od brojila preko 10-pin PLUG-IN konektora.

Potrošnja brojila sa priključenim modemom ne prelazi sopstvenu potrošnju definisanu EN62056-11 standardom.

| MEHANIČKE DIMENZIJE      |                                                                              |
|--------------------------|------------------------------------------------------------------------------|
|                          | 12.1 x 6 x 2.8 cm                                                            |
| NAPAJANJE                |                                                                              |
| Ulazni napon             | 12V                                                                          |
| Potrosnja                | Prosecno: ~0.3W, Maksimalno: ~1W                                             |
|                          |                                                                              |
| LTE MODUL                | TELIT NL865, Quectel BC660K-GL                                               |
| Podržani bandovi         | LTE Cat.NB2: B1, B2, B3, B4, B5, B8, B12, B13, B18, B19, B20, B25, B26, B28, |
|                          | B66, B71, B85                                                                |
|                          | Class 3 (23dB)                                                               |
| Radni temperaturni opseg | Osnovni radni opseg                                                          |
|                          | -20°C to +55°C                                                               |
|                          | Modul je potpuno funkcionalan i ispunjava 3GPP specifikacije.                |
|                          | Prošireni temperaturni opseg                                                 |
|                          | -40°C to +85°C                                                               |
|                          | Modul je potpuno funkcionalan i ispunjava 3GPP specifikacije.                |
| Priključak antene        | SMA                                                                          |

#### Tabela 1.1 Osnovne tehničke karakteristike EWG NB400 modema

# Kućište i dimenzije

Kućište EWG NB400 modema je izrađeno od samogasivog UV stabilizovanog polikarbonata visokog kvaliteta. Samo kuciste je **12.1 x 6 x 2.8 cm** dimenzija i uklapa se u mesto predviđeno za modeme na brojilo tako da prilikom umetanja modema dimenzije samog brojila se ne menjaju. Modem se postavlja ispod poklopca klemarnika i nije moguće pristupiti modemu bez skidanja poklopca.

| EW/G                                     | 00005101<br>2024     |         |
|------------------------------------------|----------------------|---------|
| NB400 - V1.1 NB<br>IMEI :<br>IMSI :      | IOT - mode<br>-<br>- | GND A B |
| NB400-V1.1 rev:240116<br>2024 - 00005101 |                      | 222     |

Slika 1.1 Dizajn EWG NB400 NBIoT modema

Na natpisnoj ploči se nalazi naziv modela modema, verzija, kao i godina proizvodnje i serijski broj.

| Terminal | Oznaka | Opis                 |
|----------|--------|----------------------|
| 1        | GND    | GND ulaz RS485       |
| 2        | А      | RS485 bus terminal A |
| 3        | В      | RS485 bus terminal B |

# LED indikacija

Postoje tri LED diode koje pokazuju status komunikacije NBIoT modema.

LED1 ukazuje na kvalitet signala mreže:

- Bez signala < -110dB (led isključen)
- Loš signal < -100dB (radni ciklus 20% u periodu od 1 sekunde)
- Zadovoljavajuć signal < -85dB (radni ciklus 20% u periodu od 3 sekunde)
- Dobar signal (radni ciklus 80% u periodu od 3 sekunde)

LED2 ukazuje na status modema:

- Stanje resetovanja kontiualno svetli
- Inicijalizacija (trepće sa periodom od 1 sekunde, svetli 80% vremena)
- Stanje povezivanja ili čekanja na vezu (trepće sa periodom od 3 sekunde, svetli 20% vremena)
- Stanje konekcije (trepće sa periodom od 3 sekunde, svetli 80% vremena)

LED3 ukazuje na stanje modema:

- Device off modem u resetu ili nema napajanje LED3 je isključen
- Offline modem nije registrovan na mobilnu mrežu (trepće sa periodom od 1 sekunde, svetli 50% vremena)
- Online modem registrovan na mobilnu mrežu (trepće sa periodom od 3 sekunde, svetli 10% vremena)
- Data Sending modem prenosi podatke (trepće sa periodom od 0.1 sekunde, svetli 50% vremena)

# Uputstvo za instalaciju

# Postavljanje modema na brojilo

Modem može doći i kao zaseban uređaj. Veoma je bitno priključiti modem na ispravan način kako ne bi došlo do oštećenja modema ili brojila.

Procedura priključenja modema je sledeca:

- 1. Isključiti napajanje brojila i skinuti poklopac klemarnika.
- 2. Proveriti na modemu pinove za priključenje koji se nalaze na pozadini modema slika 2.1. Pinovi treba da stoje pravo. Do zakrivljenja pinova moze doći tokom transporta ili rukovanja i ukoliko je moguće ispraviti ih pre postavljanja modema. Ukoliko nije moguće ispraviti pinove, modem vratiti na servis.

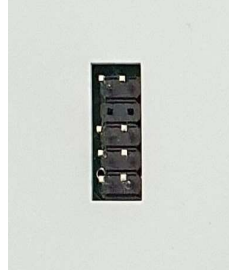

2.1 Konektor na poleđini modema

Poravnati vođice sa leve i sa desne strane poklopca modema sa kanalima u kucištu brojila, slika 2.2.
 Lagano modem gurati prema brojilu dok se gornji nivo poklopca modema poravna sa kućištem brojila.

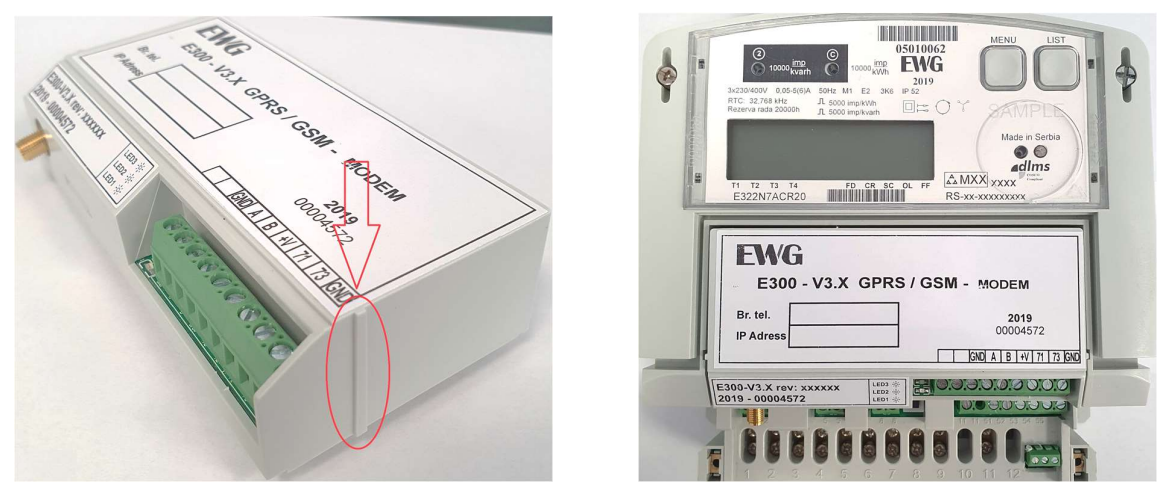

2.2 Vođice za praviljno umetanje modema

- 4. Vratiti poklopac klemarnika brojila i priključiti brojilo na napon.
- 5. Nakon priljučenja na napon proveriti indikacione LED diode na modemu.

## **Umetanje SIM kartice**

Kako bi GPRS modem mogao da funkcionise neophodno je umetnuti SIM karticu nekog od mobilnih operatera. Umetanje SIM kartice se vrsi na sledeci nacin:

- 1. Ukoliko je brojilo povezano na mrezu, iskljuciti napon i podignuti plasticni poklopac
- 2. Karticu postaviti u otvor na modemu i to orijentisanu kao na *slici 2.3* ispod

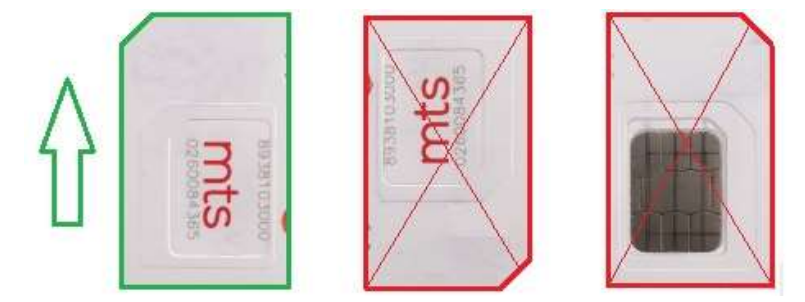

2.3 Orijentacija SIM kartice

3. Gurati karticu u smeru kao sto je prikazano na *slici 2.4* i to sve do se ne zacuje (oseti) klik koji oznacava da je kartica zakljucana u drzacu SIM karice

| EXAMPLE         2019           Br. tel.         00004572           IP Adress         GND A B 4V 71 73 GND |                            |                   |  |  |  |
|----------------------------------------------------------------------------------------------------|----------------------------|-------------------|--|--|--|
| E300-V3.X rev: xxxxxx<br>2019 - 00004572                                                                  | LED3 奈<br>LED2 奈<br>LED1 奈 | 0.010 0.010 0.010 |  |  |  |
|                                                                                                    | $\hat{\mathbf{f}}$         |                   |  |  |  |

2.4 Smer umetanja kartice

4. Pustiti SIM karticu o ona bi trebalo da stoji u modemu kao na slici 2.5

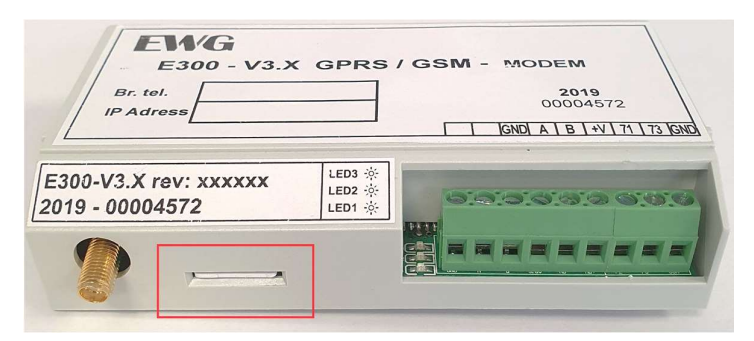

2.5 Konačni položaj SIM kartice

5. Vratiti plasticni poklopac brojila i ponovo povezati napon

## Povezivanje antene

Kako bi modem mogao ispravno da radi neophodno je prikljuciti antenu na njega. Konektor za antenu nalazi se u levom uglu modema.

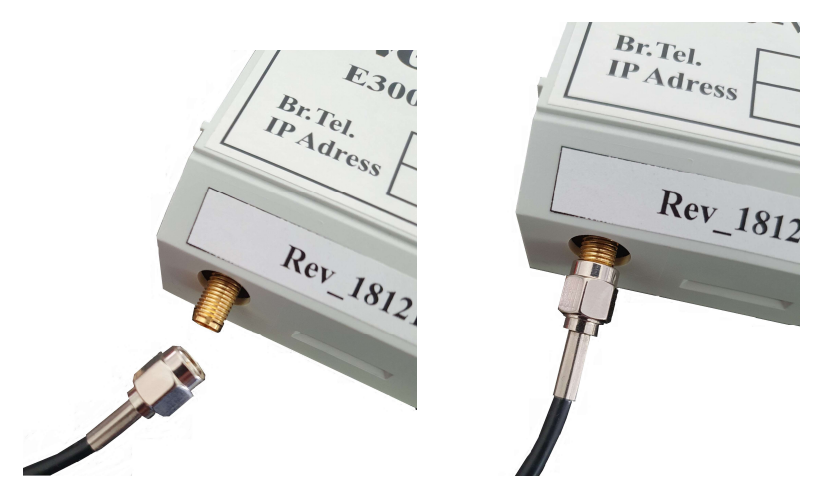

2.6 Prikljucivanje eksterne antene

Potrebno je ušrafiti priključak antene sve dokle je to moguće tj. maksimalno pritegnuti rukom.

Nakon pravilnog povezivanja antenskog priključka, postaviti antenu van ormana sa brojilima naročito ako je u pitanju metalni orman.

Na ovaj način obezbeđen je potreban signal za normalan rad modema. Ipak ako je slab signal od najbliže bazne stanice mobilnog operatera treba uzeti u razmatranje kupovinu kvalitetnije antene ili promenu operatera.

# Funkcionalni opis modema

# Inicijalizacija modema

Tokom faze pokretanja modema, niz unapred postavljenih AT komandi se šalje modemu da bi se osigurala ispravna konfiguracija modema.

Pored unapred konfigurisanih komandi za pokretanje, COSEM konfiguracija modema (0-0:2.0.0\*255) može se koristiti za postavljanje prilagođenih komandi za pokretanje modema. Ove komande za pokretanje šalju se modemu praćene uobičajenim postupakom pokretanja modema koji se izvršava nakon svakog resetovanja modema. Istovremeno se može definisati do pet prilagođenih komandi.

U slučaju da modem ne odgovori ili je odgovor nevažeći, komanda za pokretanje ponovo se aktivira maksimalno 5 puta.

U slučaju nevažećeg ili nikakvoh odgovora na bilo koju od ovih komandi modem se resetuje.

| Мо  | Modem configuration 0n class_id = 27, version = 1 |          |              |      |      |      |            |
|-----|---------------------------------------------------|----------|--------------|------|------|------|------------|
| Att | ributes                                           |          | Data type    | Min. | Max. | Def. | Short name |
| 1.  | logical_name                                      | (static) | octet-string |      |      |      | x          |
| 2.  | comm_speed                                        | (static) | enum         | 0    | 9    | 5    | x + 0x08   |
| 3.  | initialization_string                             | (static) | array        |      |      |      | x + 0x10   |
| 4.  | modem_profile                                     | (static) | array        |      |      |      | x + 0x18   |
| Sp  | ecific methods                                    |          | m/o          |      |      |      |            |

#### Modem configuration (0-0:2.0.0.255)

comm\_speed - se ne koristi

**initialization\_string** - definiše niz AT komandi koje korisnik može dodati za inicijalizaciju komunikacionog modula. Može da sadrži najviše četiri elementa u nizu.

| array   | initialization_string                          | g_element                                       |
|---------|------------------------------------------------|-------------------------------------------------|
| initial | ization_string_element ::                      | = structure                                     |
| }       | request:<br>response:<br>delay_after_response: | octet-string,<br>octet-string,<br>long-unsigned |

Maksimalna dužina niza je 40 znakova, maksimalna dužina odgovora je 10 znakova, a kašnjenje pre slanja sledeće komande je dato u milisekundama.

## Dijagnostika rada modema

GSM diagnostic objekat (0.0.25.6.0.255) sadrži podatke o GSM/GPRS, UMTS, CDMA, LTE, LTE-M ili NB-IoT mreži.

| GSM diagnostic    | 0n class_id = 47, version = 0 |                |      |      |      |            |
|-------------------|-------------------------------|----------------|------|------|------|------------|
| Attributes        |                               | Data type      | Min. | Max. | Def. | Short name |
| 1. logical_name   | (static)                      | octet-string   |      |      |      | x          |
| 2. operator       | (dyn.)                        | visible-string |      |      |      | x + 0x08   |
| 3. status         | (dyn.)                        | enum           | 0    | 255  | 0    | x + 0x10   |
| 4. cs_attachment  | (dyn.)                        | enum           | 0    | 255  | 0    | x + 0x18   |
| 5. ps_status      | (dyn)                         | enum           | 0    | 255  | 0    | x + 0x20   |
| 6. cell_info      | (dyn.)                        | cell_info_type |      |      |      | x + 0x30   |
| 7. adjacent_cells | (dyn.)                        | array          |      |      |      | x + 0x38   |
| 8. capture_time   | (dyn.)                        | date-time      |      |      |      | x + 0x40   |
| Specific methods  |                               | m/o            |      |      |      |            |

*Operator* atribut prikazuje ime operatera na ciju mrezu je modem povezan.

*Status* atribut prikazuje trenutni status modema odnosno da li je modem povezan na mrezu i na koji nacin. Moguci slucajevi su:

- not registered
- registered, home network
- not registered, but MT currently searching a new operator
- registration denied
- unknown
- registered, roming

CS Attachment je atribut koji prikazuje da li je razmena podataka odnosno ocitavanje podataka aktivno ili ne.

PS Status pokazuje koji konteks je trenutno aktivan. Moguce vrednosti su:

- inactive
- NB

Base Info je atribut koji se sastoji strukture podataka i obezbeđuje infomacije o sledecim parametrima.

- **Cell\_id** oznacava baznu stanicu na kojoj je trenutno registrovan modem. *Location\_id* predstavlja kod koji je specifican za oblast u kome se bazna stanica nalazi, pa ce tako sve bazne stanice u ovoj oblasti imati isti kod.
- *Signal\_quality* je trenutna jacina signala sa bazne stanice koju je modem izmerio, opseg je od 0 do 31.
- **BER**(bit error rate) predstavlja kvalitet komunikacionog kanala i moze da bude vrednost od 0 do 7.

*Signal\_quality* predstavlja kvalitet signala na poziciji na kojoj se nalazi modem, pa prema tome moze se razlikovati u zavisnosti od mesta postavaljnja antene. Snaga signala se moze podeliti u pet kategorija, i to:

| Signal_quality | Ocena           |
|----------------|-----------------|
| 20 - 31        | Odlican         |
| 15 - 20        | Dobar           |
| 10 - 15        | Zadovoljavajuci |
| 1 - 10         | Los             |
| 0, 99          | Nema signala    |

*Adjacent Cells* prikazuje sve bazne stanice koje modem registruje u njegovoj okolini kao i jacine signala sa tih baznih stanica. Maksimalno moze da se prikaze 6 baznih stanica.

Svaka promena unutar ovog objekta je praćena ažuriranjem atributa "*capture\_time*", upisuje se vreme kada se promena dogodila.

# Komunikacioni logovi

Tokom rada modem upisuje logove u "buffer" brojila. Tokom rada GPRS procedure, ako se javi neki od predefinisani događaja, bice upisan log u brojilo sa specificnim datumom i vremenom kada je događaj nastupio. Brojilo moze sacuvati do 100 logova. Na ovaj nacin mozemo videti moguce razloge za losu TCP konekciju ili za nepravilnosti tokom rada modema. Tabela sa kodovima događaja i njihovim opisom data je u nastavku:

| Kod | Ime događaja                 | Opis događaja                                                                                           |
|-----|------------------------------|----------------------------------------------------------------------------------------------------|
| 140 | No connection timeout        | Ukazuje da nije doslo do komunikacije tokom perioda koji je definisan<br>objektom No Connection Timeout |
| 141 | Modem initialization failure | Odgovor modema na AT komande za inicijalizaciju je nepravila ili nije ni bilo<br>odgovora               |
| 142 | SIM card failure             | SIM kartica nije ubacena ili nije prepoznata                                                            |
| 143 | SIM card ok                  | SIM kartica je uspesno detektovana                                                                      |
| 144 | Registration failure         | Registracija na mobilnu mrezu nije uspela                                                               |
| 145 | PDP registration failure     | Otvaranje PDP konteksta nije uspelo                                                                     |
| 146 | PDP context established      | PDP kontekst je uspesno uspostavljen                                                                    |
| 147 | PDP context destroyed        | PDP kontekst je unisten                                                                                 |
| 149 | Modem SW reset               | Softverski reset modema                                                                                 |
| 150 | Modem HW reset               | Hardverski reset modema                                                                                 |
| 156 | Signal quality low           | Kvalitet signala je los ili ga nije moguce procitati                                                    |
| 158 | Local communication attempt  | Ukazuje da na uspesno izvrsenu komunikaciju preko TCP-ja                                                |
| 159 | Start listening mode         | Modem je poceo sa slusanjem na specificnom portu                                                        |

## Paketni prenos podataka

Kad brojilo pokrene modem, on se automatski registruje na mobilnu mrežu. i aktivira PDP konteksta. Objekt u data modelu brojila *GPRS modem Setup* koristi se za konfiguraciju APN-a, dok se korisničko ime i lozinka za PDP aktivaciju konteksta podešavaju se u objektu *PPP Setup*.

U procesu aktiviranja konteksta PDP-a, modem povezan na GPRS dobija svoju IP adresu koju dodeljuje mreža. Dodeljena IP adresa može se videti u *IPv4 Setup* objektu.

Nakon zahteva iz brojila modem pokreće konekciju prema serveru definisanom u odgovarajućem Push setup objektu. Nakon uspešne konekcije šalje notifikaciju serveru i čeka na zatvaranje konekcije ili nastavak komunikacije.

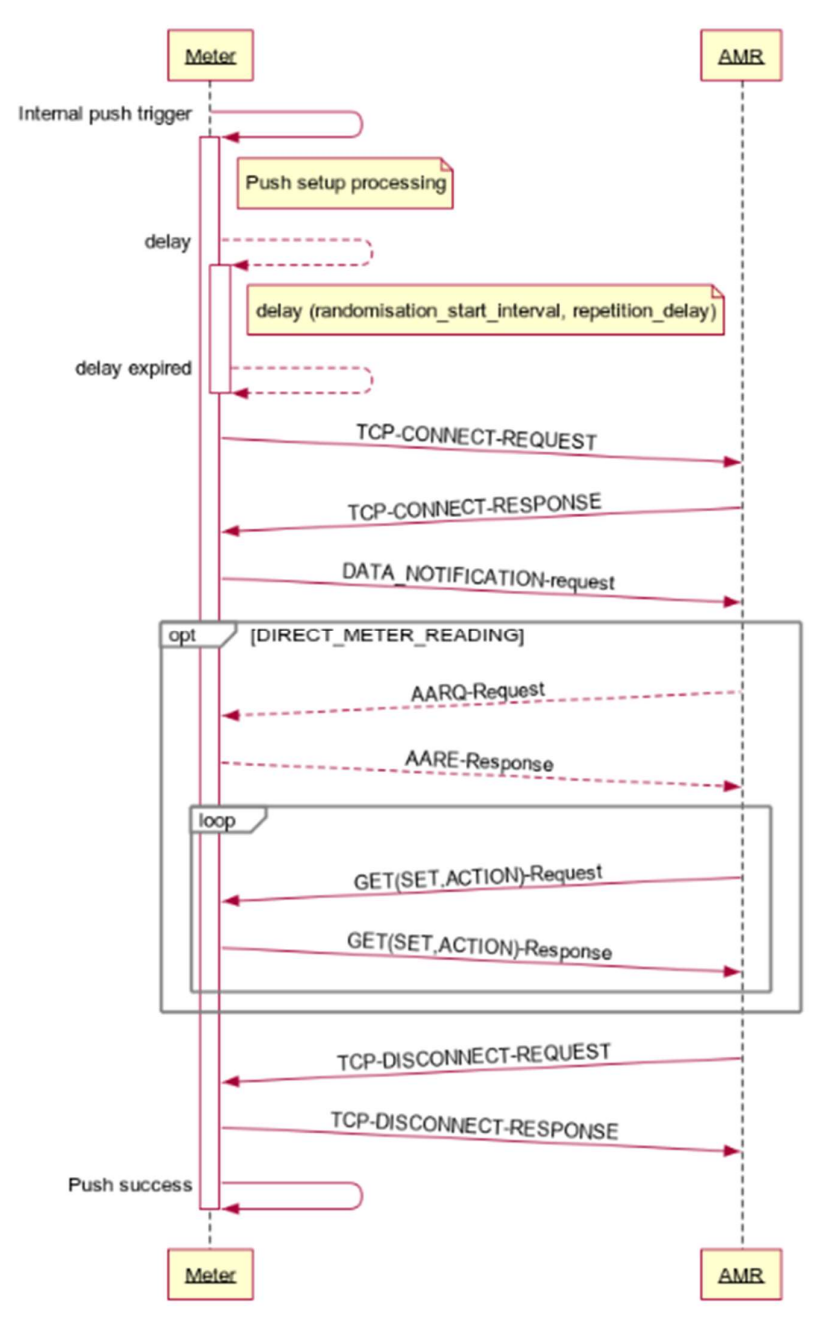

# Protocol of the DataNotification service

UML diagram procesa komunikacije

Funkcionalnost slanja notifikacija u brojilu opisana je Push setup objektima.

Objekti za javljanje brojila koji se trigeruju događajima:

- Push setup On Installation, 0-7:25.9.0.255, triggered by "commissioning event"
- Push setup On Alarm, 0-4:25.9.0.255, triggered by Alarm monitor 1 or 2
- Push setup On Connectivity, 0-0:25.9.0.255, triggered by "SMS"
- Push setup On power down, 0-5:25.9.0.255, triggered by long power failure

Objekti za definisanje periodičnog javljanja brojila:

- Push setup Interval\_1, 0-1:25.9.0.255 40, triggered by Push action scheduler Interval\_1
- Push setup Interval\_2, 0-2:25.9.0.255 40, triggered by Push action scheduler Interval\_2
- Push setup Interval\_3, 0-3:25.9.0.255 40, triggered by Push action scheduler Interval\_3
- Push action scheduler Interval\_1, 0-1:15.0.4.255 22
- Push action scheduler Interval 2, 0-2:15.0.4.255 22
- Push action scheduler Interval\_3, 0-3:15.0.4.255 22

Opis podešavanja push setup objekata nalazi se na kraju dokumenta.

#### **COSEM Wrapper**

**COSEM Wrapper protokol** je deo COSEM specifikacije koja se koristi za COSEM komunikaciju preko IP mreža. COSEM Wrapper nivo dodaje originalnoj COSEM poruci zaglavlje dužine od 8 bajta. Zaglavlje Wrapper-a uključuje informacije o verziji, adresi izvora poruke, adresu odredišta poruke i dužini. Nakon zaglavlja slede podaci aplikacije (COSEM APDU).

## Resetovanje modema

U toku rada modema, mrežne greške ili prekid veze mogu prouzrokovati da modul ne reaguje na AT komande, ne može da se registruje ili ostvari konekciju. U tom slučaju postoji mehanizam za resetovanje modula koji vraća modul u operativan režim.

Prvo se pokušava izvršiti softverski reset (koristeći odgovarajuće AT komande). Ako se softversko resetovanje pokaže kao neuspešno, vrši se i hardversko resetovanje modula.

Sledeći slučajevi mogu uzrokovati resetovanje modula:

- Greška u pokretanju modema,
- Greška u dijagnostici modema,
- Greška tokom aktivacije PDP konteksta,
- No connection timeout.

Objekt "No connection timeout" (0.0.128.252.1.255). Attribut value ovog objekta definiše minimalno vreme u sekundama između dve konekcije i podrazumevano treba da je postavljen na 43200 sekundi. Ukoliko u predviđenom periodu nema ostvarene konekcije sa AMM centrom, modem se resetuje.

## TCP-UDP Setup (0.0.25.0.0.255)

| TCP-UDP setup |                     |           | 0n            | class_id       | class_id = 41, version = 0 |            |          |  |
|---------------|---------------------|-----------|---------------|----------------|----------------------------|------------|----------|--|
| Attributes    |                     | Data type | Min.          | Min. Max. Def. |                            | Short name |          |  |
| 1.            | logical_name        | (static)  | octet-string  |                |                            |            | x        |  |
| 2.            | TCP-UDP_port        | (static)  | long-unsigned |                |                            |            | x + 0x08 |  |
| 3.            | IP_reference        | (static)  | octet-string  |                |                            |            | x + 0x10 |  |
| 4.            | MSS                 | (static)  | long-unsigned | 40             | 65535                      | 576        | x + 0x18 |  |
| 5.            | nb_of_sim_conn      | (static)  | unsigned      | 1              |                            |            | x + 0x20 |  |
| 6.            | inactivity_time_out | (static)  | long-unsigned |                |                            | 180        | x + 0x28 |  |
| Sp            | ecific methods      |           | m/o           |                |                            |            |          |  |

TCP-UDP Setup atributi objekta koji se se koriste su:

*TCP-UDP\_port* - TCP porta na kome modem aktivira TCP server. Default vrednost je 4059.

**nb\_of\_sim\_ conn** - broj simultanih konekcija na TCP server. Fiksirana na 1.

*inactivity\_time\_out* - definiše period neaktivnosti u TCP komunikaciji izražen u sekundama nakon koga se TCP konekcija prekida.

## IPv4 Setup (0.0.25.1.0.255)

*IP adresa* - vrednost IP adrese (IPv4) koja je dodeljena modemu kada je aktiviran PDP kontekst. Ako kontekst nije aktiviran, vrednost je 0.

# PPP Setup (0.0.25.3.0.255)

**PPP Autentikacija** - sadrži **user name** i **password** koji se zahtevaju od procedure autentikacije tokom aktiviranje PDP konteksta. Veličina nizova korisničkog imena i lozinke je ograničena na maksimalno 32 znaka.

## GPRS Setup (0.0.25.4.0.255)

GPRS Setup atributi objekta se koriste na sledeći način:

APN - definiše naziv pristupne tačke mreže. Veličina APN niza je ograničena na maksimalno 40 znakova.

**PIN kod** - brojčana vrednost od 0 do 9999. Ako pristup SIM kartici zahteva unos PIN koda u ovo polje treba uneti traženi PIN.

#### Status modema (0-0:128.252.0.255)

Podatak koji indicira trenutni status modema.

Moguce vrednosti statusa su:

- (0) MODEM\_RESET\_PENDING,
- (1) MODEM\_SIM\_CARD\_NOT\_DETECTED,
- (2) MODEM\_SIM\_CARD\_REQUIRES\_PIN\_OR\_PUK,
- (3) MODEM\_REGISTRATION\_PENDING,
- (4) MODEM\_REGISTERED\_NETWORK,
- (6) MODEM\_HAS\_ACTIVE\_PDP\_CONTEXT

#### No connection timeout (0-0.128.252.1.255)

Komunikacioni modem ima tajmer koji beleži trajanje u sekundama od poslednje uspešne komunikacije. Kada tajmer dostigne vrednost ovog parametra, vrši se resetovanje modema.

# Uputstvo za korišćenje modema

# Parametrizacija NB400 NBIOT modema koristeći EwgReader

#### Povezivanje sa brojilom preko optičke glave

Kako bi mogao da se koristi modem neophodno je podesiti parametre koji su vezani za samog operatera čiju karticu ćemo koristiti. Za ova podešavanja možemo koristiti komunikaciju sa brojilom preko optićke glave i izvršiti podešavanja kroz EwgReader ili drugu aplikaciju za komunikaciju sa brojilom.

Nakon pokretanja EwgReader-a potrebno je podesiti parametre u Setup dialogu. U tabu "Communication" potrebno je izabrati "Interface type->**Serial**" i izabrati **Com port** na koji je povezana optička glava na računaru. Prikaz podesavanja u EwgReader-u dat je na *slici 4.1*.

| Interface type:<br>TCP-UDP settings<br>P address:<br>IP address:<br>Destination Port:<br>Source Port:<br>Timeout(s):<br>IP address:<br>IP address:<br>IP | ommanication    | Proto | ocol Security  |          |                      |                |        |
|----------------------------------------------------------------------------------------------------|-----------------|-------|----------------|----------|----------------------|----------------|--------|
| <ul> <li>CTCP Û UDP</li> <li>Serial port settings</li> <li>IPv4 address</li> <li>IPv6 address</li> <li>IP address:</li> <li>I72.20.141.190</li> <li>Destination Port:</li> <li>4059</li> <li>4559</li> <li>Timeout(s):</li> <li>30</li> <li>Com port:</li> <li>COM9 ✓</li> <li>Baud rate:</li> <li>9600 ✓</li> <li>RTS control:</li> <li>Always On (IR) ✓</li> <li>Total timeout:</li> <li>1000 ♀</li> <li>Inter char, timeout:</li> <li>100 ♀</li> </ul>                                                                                                    | Interface type: |       |                |          |                      |                |        |
| IP address:       I72.20.141.190         Destination Port:       4059         Source Port:       4559         Timeout(s):       30                                                                                                    |                 | DP    |                |          | Serial               |                |        |
| ● IPv4 address       ● IPv6 address         IP address:       172.20.141.190         Destination Port:       4059         Source Port:       4559         Timeout(s):       30                                                                                                    | TCP-UDP setti   | ngs   |                | _        | Serial port settings |                |        |
| IP address:     172.20.141.190     Baud rate:     9600 ✓       Destination Port:     4059     ↓       Source Port:     4559     ↓       Timeout(s):     30     ↓                                                                                                    | (i) IPv4 addr   | ress  | ] IPv6 address |          | Com port:            | COM9           | ~      |
| Destination Port:       4059       ↓         Source Port:       4559       ↓         Timeout(s):       30       ↓         Inter char. timeout:       1000                                                                                                    | IP address:     |       | 172.20.141.190 |          | Baud rate:           | 9600           | ~      |
| Source Port: 4559<br>Timeout(s): 30<br>Timeout: 100<br>Inter char. timeout: 100<br>Total timeout: 100<br>Total timeout:                                                                                                    | Destination P   | ort:  | 4059           | *        | RTS control:         | Always On (IR) | $\sim$ |
| Timeout(s): 30 🗘 Inter char. timeout: 100 文                                                                                                    | Source Port:    |       | 4559           | ÷.       | Total timeout:       | 1000           | *      |
|                                                                                                    | Timeout(s):     |       | 30             | <b>*</b> | Inter char. timeout: | 100            | \$     |
|                                                                                                    |                 |       |                |          |                      |                |        |

"Communication" dialog

U tabu "Protocol" potrebno je izabrati "Address type->**Default**", za "Communication profile" izabrati **HDLC** i proveriti da li je "Physical address" postavljen na **0x20**, adresu IR porta brojila. Prikaz podesavanja u EwgReader-u dat je na *slici 4.2*.

| Address type          |                      |                               |
|-----------------------|----------------------|-------------------------------|
| Oefault               |                      | O Metar serial number         |
|                       |                      | 00003300                      |
| Communication profile |                      |                               |
| HDLC                  |                      | O Wrapper O Wrapper short     |
| HDLC parameters       |                      | Wrapper parameters            |
| Opening mode:         | DIRECT_HDLC          | ✓ Server wrapper address: 0x1 |
| Addressing sheme:     | FOUR_BYTES_ADDRESSIN | ▶                             |
| Logical address:      | 0x1                  |                               |
| Physical address:     | 0x20                 | •                             |
|                       |                      |                               |
|                       |                      |                               |
|                       |                      |                               |
|                       |                      |                               |
|                       |                      |                               |
|                       |                      |                               |
|                       |                      |                               |
|                       |                      |                               |

#### "Protocol" dialog

#### Postavljanje parametara neophodnih za rad modema

Kako bi mogli da se povezemo na mrezu neophodno je podesiti pre svega 3 parametra i to: APN, korisnicko ime i sifru. APN predstavlja ime pristupne tacke i definisan je od strane operatera po zahtevu korisnika. Takođe aktiviranje PDP konteksta može zahtevati i korisničko ime i password. Za sve informacije o neophodnim parametrima kontaktirati mobilnog operatera.

U EwgReader-u izbarat objekat "GPRS modem setup" i unutar njega oznaciti polje APN i unutar njega upisati odgovarajuci APN i komandom Write iz menija aplikacije upisati zadatu vrednost u brojilo. Prikaz upisivanja APN-a u EwgReader-u dat je na *sledećoj slici*.

| File Settings Commands Language Help                                                                                                    |                                                                                                    |
|----------------------------------------------------------------------------------------------------|----------------------------------------------------------------------------------------------------|
| Device information Manufacturer: EWG Meter type: 10303 SerialNi                                                                                                    | umber: [0000057]                                                                                                    |
| Pages       Clock <ul> <li>Tariffication</li> <li>Billing data</li> <li>Power quality</li> <li>Disconnector, Load Mgmt, Limiter</li> <li>Profiles</li> <li>Event logs</li> <li>Event logs</li> <li>Event logs</li> <li>Event logs</li> <li>Event logs</li> <li>If CP HDLC setup</li> <li>GS-PLC</li> <li>GPRS EWG sersion2</li> <li>Modem configuration</li> <li>Auto answer</li> <li>CPP Setup</li> <li>PP setup</li> <li>PP setup</li> <li>PP setup</li> <li>PP setup</li> <li>Parameters</li> <li>Ecwito IN</li> <li>Parameters</li> <li>EWG setup</li> <li>FAT test</li> </ul> | Set al  CPRS Modem setup   CPRS Modem setup   CPRS Modem setup   CPRS Modem setup   CPRS Modem setup   CPRS Modem setup   CPRS Modem setup   CPRS Modem setup   CPRS Modem setup  CPRS Modem setup  CPRS Modem se |

Setovanje APN

Korisničko ime i šifra definiše operater. Postvaljanje ovih parametara u EwgReader-u vrsi se izborom objekta "PPP Setup" i unutar njega upisati korisnicko ime i sifru u poljima predviđenim za to. Prikaz upisa ovih parametara dat je na sledećoj slici.

| Manufacturer: EWG Meter type: 10303 Ser                                                                                                    | ialNumber: 00000057                                          |     |
|----------------------------------------------------------------------------------------------------|--------------------------------------------------------------|-----|
| Pages Pages Pages Pages Pages PaintExtended PaintExtended PaintExtExtExtExtExtExtExtExtExtExtExtExtExt | Set al  PHY_reference  LCP_options  PCP_options  PCP_options |     |
| Auto connect     Auto answer     TCP-UDP setup     IPv4 setup     IPv9 setup     Push setup     Dush setup     beth     Sociation LN     Parameters     EVG setup     FAT test                                                                                                    | PPP_authentication User Name: Password:                      | ] _ |

Setovanje Username and password

#### Postavljanje ostalih parametara modema

#### NBIoT modem setup

Pored APN-a unutar "GPRS Modem Setup" objekta nalaze se jos dva atributa.

PIN\_code gde se unosi pin kod od 4 cifara ukoliko je SIM kartica koju smo stavili u modem zaključana.

Opis objekta dat je ovde.

| GPRS Modem setup  |  |
|-------------------|--|
| APN SET ewg       |  |
| PIN_code SET 1111 |  |

#### GPRS modem setup

No connection timeout

Preporucena vrednost je 43200s.

#### TCP-UDP setup

Ovde mozemo izvrsiti podesavanja koja su vezana za protokole TCP i UDP.

| ID reference    | 0.25.1.0.255   |    |  |  |
|-----------------|----------------|----|--|--|
| r-Telelence [0. | (0,20,2,0,200  |    |  |  |
| K 🗌 MSS 🛛       | 280 🗘          |    |  |  |
| 🖹 🗌 nb_of_s     | sim_conn 1     | \$ |  |  |
| 📗 🗌 inactivit   | y_time_out 300 | ٢  |  |  |

#### Push setup

| Pu  | sh setup                     |          | 0n            | class_id = 40, version = 0 |      |      |            |
|-----|------------------------------|----------|---------------|----------------------------|------|------|------------|
| Att | ribute (s)                   |          | Data type     | Min.                       | Max. | Def. | Short name |
| 1.  | logical_name                 | (static) | octet-string  |                            |      |      | х          |
| 2.  | push_object_list             | (static) | array         |                            |      |      | x + 0x08   |
| 3.  | send_destination_and_method  | (static) | structure     |                            |      |      | x + 0x10   |
| 4.  | communication_window         | (static) | array         |                            |      |      | x + 0x18   |
| 5.  | randomisation_start_interval | (static) | long-unsigned |                            |      |      | x + 0x20   |
| 6.  | number_of_retries            | (static) | unsigned      |                            |      |      | x + 0x28   |
| 7.  | repetition_delay             | (static) | long-unsigned |                            |      |      | x + 0x30   |
| Sp  | ecific methods               | m/o      |               |                            |      |      |            |
| 1.  | push (data)                  |          | m             |                            |      |      | x + 0x38   |

- **push\_object\_list**, definise lista objekata brojila, odnosno njihovih atributa čije vrednosti će biti sadržane u Data-Notification poruci.

push\_object\_list - a svakog push setup objekta treba da sadrži minimalno:

- Logical device name, class\_id = 1, obis = 0.0.42.0.0.255, attribute = 2 (value)
- **Clock**, class\_id = 8, obis = 0.0.1.0.0.255, attribute = 2 (time)

**Logical device name** je kljuc za identifikaciju brojila u sistemu. **Clock** služi za verifikaciju ispravnosti vremena na brojilu.

Maksimalni broji elemenata u push-object-list je 30 (EWG).

| Push se | tup - Interval 1                                                   |       |                |       |                                                                                      |        |                            |             |
|---------|--------------------------------------------------------------------|-------|----------------|-------|--------------------------------------------------------------------------------------|--------|----------------------------|-------------|
| push    | _object_list                                                       |       |                |       |                                                                                      |        |                            |             |
| R       |                                                                    |       |                |       |                                                                                      |        | 5                          |             |
|         | Description                                                        | Class | Instance       | Attr. | Index                                                                                |        | Description Class Instance | Attr. Index |
|         | 1 Logical device name                                              | 1     | 0.0.42.0.0.255 | 2     | 0                                                                                    | Up     |                            |             |
|         | 2 Clock                                                            | 8     | 0.0.1.0.0.255  | 2     | 0                                                                                    | Insert |                            |             |
|         | 3 Billing profile                                                  | 7     | 0.0.98.1.0.255 | 2     | Last complete number of months including current $  \vee  $ All columns $  \vee  $ 1 |        |                            |             |
|         |                                                                    |       |                |       |                                                                                      | Remove |                            |             |
|         |                                                                    |       |                |       |                                                                                      | Down   |                            |             |
|         |                                                                    |       |                |       |                                                                                      |        |                            |             |
|         | Push object list - 40,0-1:25,9.0,255,2 - GET<br>result success(ff) |       |                |       |                                                                                      |        |                            |             |
|         |                                                                    |       |                |       | Primer podešenja za Push on interva                                                  | 11     |                            |             |

- **send\_destination\_and\_method**, opis komunikacioni kanal (UDP, TCP, SMS, Serijski port), destinacije na koju se šalje poruka i način kodiranja poruke.

| acha_acaanadon_ana_metroa |                                              |                                              |
|---------------------------|----------------------------------------------|----------------------------------------------|
| Transportation: (0) TCP   | Destination: 79.101.38.233:9998              | Message type: (0) A-XDR encoded xDLMS APDU 🖂 |
|                           | send destination and method -                |                                              |
| communication_window      | 40,0-1:25.9.0.255,3 - GET result: success(0) |                                              |
|                           |                                              |                                              |

Na EWG brojilima postoje sledeća ograničenja:

- moze se koristi TCP ili UDP,
- destination string je u formatu [ip\_address:port],
- poruka je kodirana kao WRAPPER

- randomisation, parametar kojim se izbegava istovremenost slanja notifikacija sa mnogo brojila, parametar je od interesa kod Push on interval notifikacija gde ce sva brojila biti podesena da salju notifikacije u istom trenutku.

Na primer, trenutak slanja mesecnih podataka moze biti definisan: svakog 1. u mesecu u 04:00:00. Bez obzira na ocekivano odstupanje RTC na brojilima mnogo brojila bi jednovremeno pokusalo da se konektuje na listener.

Vrednost atributa odrediti u odnosu na broj instaliranih brojila i broj istovremenih notifikacija koje sistem moze da primi i obradi. Prakticno ima smisla praviti raspodelu u okviru jednog ili dva sata zavisno i od ostalih interval scheduler-a. Maksimalna vrednost 65536 sekundi.

- number\_of\_retry, broj pokusaja do uspesnog slanja notifikacije, tipicno 5-10 puta, maksimalno 255

- **repetition\_delay**, vreme kasnjenja u sekundama do ponovnog pokusaja slanja notifikacije, tipicno 180 sekundi, maksimalno 65535 sekundi.

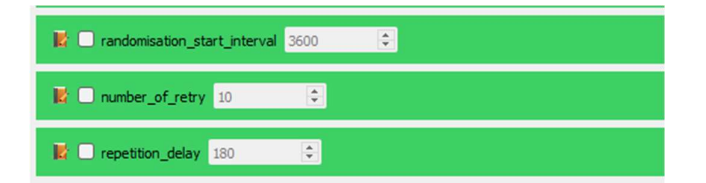

Primer podešenja za Push on interval 1

Ručno generisanje zahteva za push action metodu setup objekta.

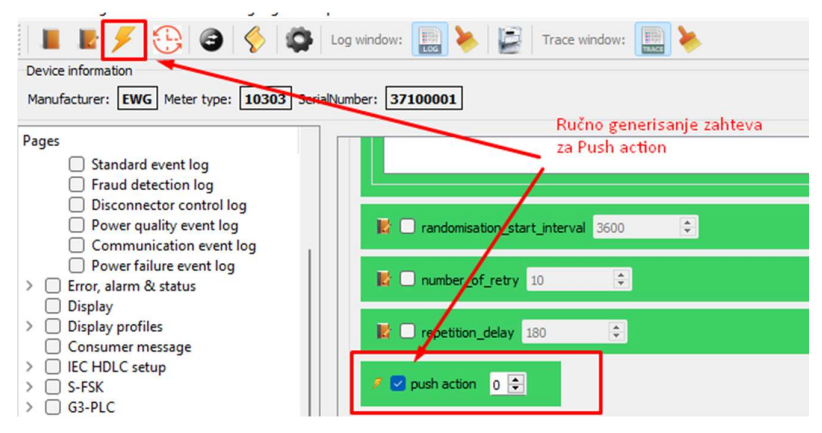

# Push action scheduler

**execution\_time** - definiše niz trenutaka kada će se okidati Push action metoda. Moguće je podesiti do 6 elemenata u nizu.

Primer podešenja gde se svakog 1. u mesecu u 04:00:00 trigeruje push action za Push on interval 1

#### Provera rada modema

Nakon što su podešeni parametri kao što je opisano u predhodnom poglavlju modem bi trebalo da se registruje na mrežu. Unutar modema realizovan je niz objekata kojim se moze proveriti sam rad modema kao i dijagnostika ukoliko postoji neki problem. U nastavku su opisani objekti koji se koriste u ove svrhe.

#### Status modema

Registraciju modema na mrezu mozemo da proverimo citanjem statusa modema.

| Modem state              |          |  |
|--------------------------|----------|--|
| MODEM_REGISTERED_TO_GPRS | <b>v</b> |  |

#### IPv4 setup

Osnovna stvar koje nam je potrebna kako bi ostvarili komunikaciju sa modemom je da znamo njegovu IP adresu.

| IPv4 Setup   |               |  |
|--------------|---------------|--|
| DL_reference | 2.1.0.0.255.0 |  |
| IP_address 1 | 72,31,133,3   |  |

Citanje logova

| ages                                                                                         | Event Object Listener socket opened (159)                                                                                                    |     |  |
|----------------------------------------------------------------------------------------------|----------------------------------------------------------------------------------------------------|-----|--|
| I arrification     Billing data     Rower quality                                            | Communication event log                                                                                                    |     |  |
| Disconnector,Load Mgmt,Limiter     Drofiles                                                  | period 0                                                                                                    |     |  |
| Event logs     Standard event log     Fraud detection log                                    | entries in use 100                                                                                                    |     |  |
| Disconnector control log<br>Power quality event log                                          | profile entries 100                                                                                                    |     |  |
| Power failure event log                                                                      | Read buffer options                                                                                                    |     |  |
| Error, alarm & status     Display     Display profiles     Consumer message     ICHDLC setup | Read All           By range         From time         2000-Jan-01.00:00:00         To time         2000-Jan-01.00:00:00            By entry         From entry         1         To entry         0         From value         1         To value | 0 0 |  |
| G3-PLC                                                                                       | Buffer                                                                                                    |     |  |
| GPRS<br>Push setup                                                                           | Index 1.0.0 96.11.5<br>2019-Dec-03 23:15:18 Listener socket opened (159)                                                                                                    | Û   |  |
| Firmware                                                                                     | 2 2019-Dec-03 23:30:09 Local communication attempt (158)                                                                                                    |     |  |
| Security Association LN                                                                      | 3 2019-Dec-03 23:30:25 Listener socket opened (159)                                                                                                    |     |  |
| Parameters                                                                                   | 4 2019-Dec-03 23:35:08 Local communication attempt (158)                                                                                                    |     |  |
| EVV(1 setup                                                                                  | 2019-Dec-03 23:45:00 Local communication attempt (158)                                                                                                    |     |  |
| FAT test                                                                                     | 5 Lors occ os Estasos Local communication attempt (156)                                                                                                    |     |  |

#### Dijagnostika rada modema

Radi detaljnijeg dijagnosticiranja mogucih problema sa mrezom moguce je koristiti i GSM Diagnostic objekat. Prikaz ovog objekta u EwgReader-u dat je u nastavku:

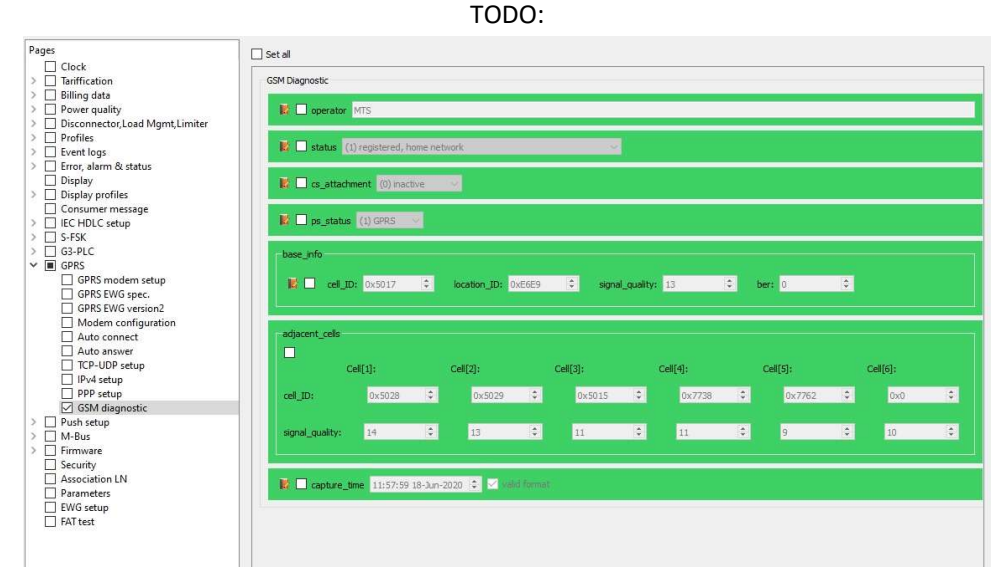

TODO: